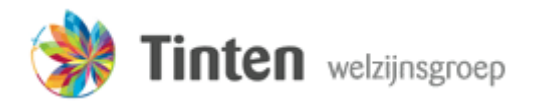

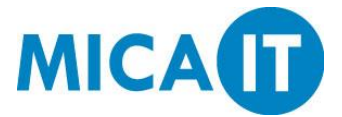

## Handleiding inloggen Webmail

Deze handleiding beschrijft hoe ingelogd kan worden op de Webmail van Tinten.

### Stap 1.

Open Internet Explorer vanaf het Bureaublad.

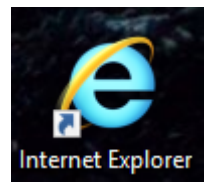

#### Stap 2.

Ga naar https://mail.tintengroep.nl

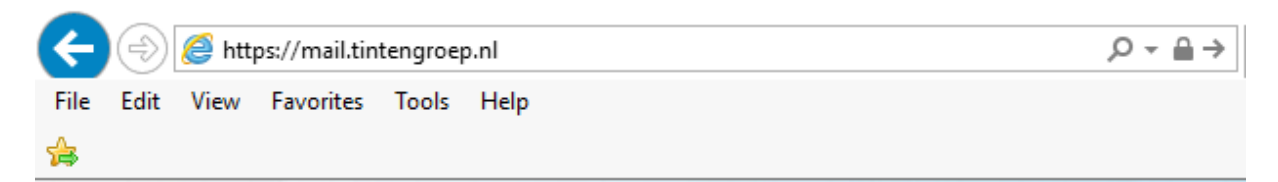

#### Stap 3.

Voer uw gebruikersnaam en wachtwoord in zoals in onderstaande afbeelding, en druk op Sign in.

| • Outloc              | bk |
|-----------------------|----|
| User name:            | _  |
| tinten\gebruikersnaam |    |
| Password:             | _  |
| •••••                 |    |
|                       | _  |
| ⊖ sign in             |    |

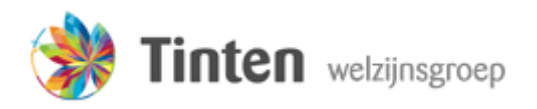

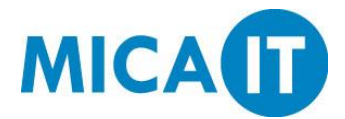

# Handleiding inloggen Webmail

Stap 4.

U bent nu ingelogd in de Webmail. Om uit te loggen drukt u rechtsboven in het scherm op uw profielafbeelding, en vervolgens op Afmelden.

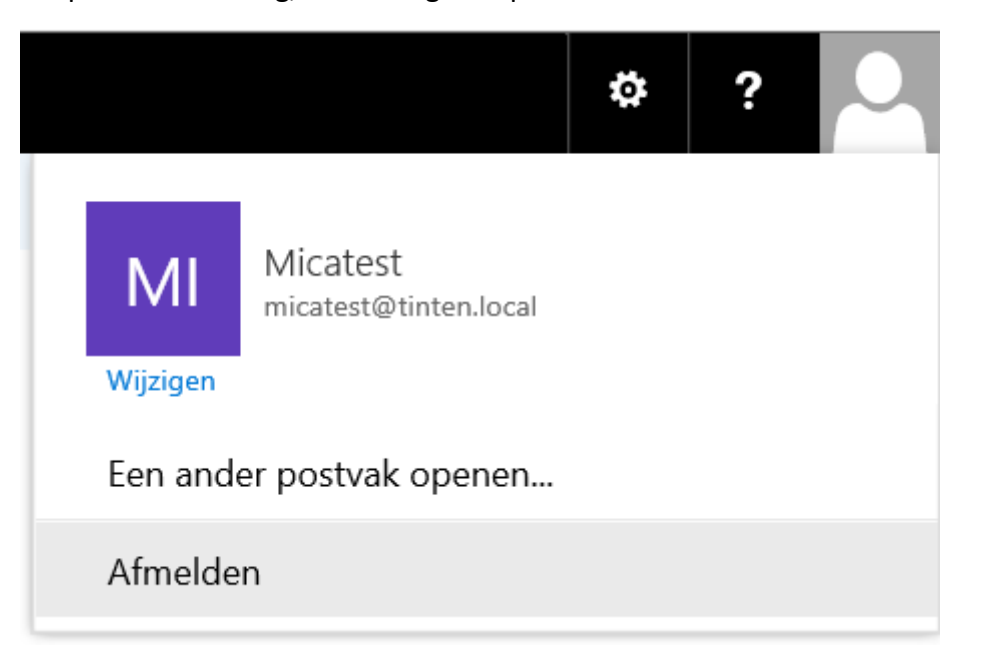